## **GUIDA DEL GENITORE**

1. Visitare il sito https://cn.planetschool.it/PSisolacr

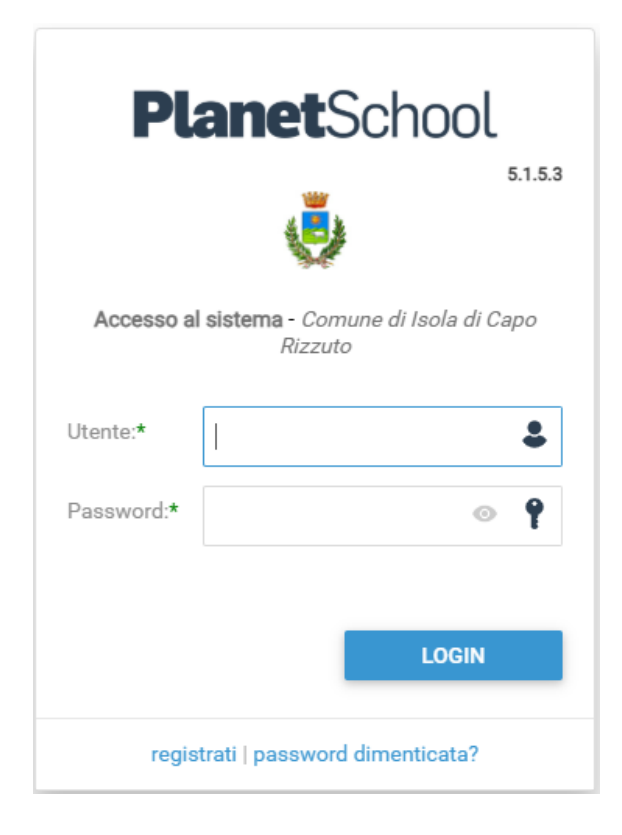

Effettuare l'accesso tramite utente e password.

Se si tratta del primo accesso cliccare su "Registrati" e inserire i dati richiesti (che sono tutti obbligatori).

Una volta compilata tutta la form cliccare sul pulsante Registrati.

|                   | PlanetSchool                                           |
|-------------------|--------------------------------------------------------|
|                   | Registrazione utente - Comune di Isola di Capo Rizzuto |
| Utente:*          | Il nome utente non può contenere spazi                 |
| Password:*        | Ripeti password.*                                      |
| Nome completo:*   |                                                        |
| Indirizzo email:* | ES: Mario Rossi Ripeti indirizzo email:*               |
|                   | REGISTRATI                                             |
|                   | pagina di login                                        |

## **Iscrizioni Online**

Dopo aver effettuato l'accesso verrà visualizzata la seguente pagina, cliccare con il mouse in alto a sinistra sulle tre linee per aprire il menù se già non aperto.

| =  | Pla      | netSchool            |          | 8      | • | 2     | 7       |
|----|----------|----------------------|----------|--------|---|-------|---------|
| at | è        | 8                    |          |        |   |       |         |
|    |          | RIEPILOGO PER SERVIZ | ZIO      |        |   |       |         |
|    | Servizio |                      |          | Prezzo |   | Saldo |         |
|    |          | Nessun dato da visua | alizzare |        |   |       |         |
|    |          |                      |          |        |   |       | 0,00 €  |
|    |          |                      |          |        |   |       |         |
|    |          |                      |          |        |   |       | privacy |

Da Iscrizioni Online è possibile iscrivere l'utente ai vari servizi.

| = PlanetSchool    |                                                                                                   |
|-------------------|---------------------------------------------------------------------------------------------------|
| ✿ Home            | 🐼 Nuova domanda 📄 🗟                                                                               |
| Iscrizioni online | ELEN<br>ATTENZIONE<br>Per cambiare l'anno di riferimento cliccare in alto su <b>"Cambia anno"</b> |
| Servizi           | Studente                                                                                          |
| € Pagamenti >     | Nessuna dom:                                                                                      |
| Gestione >        |                                                                                                   |
| Documenti         |                                                                                                   |
| Contatti          |                                                                                                   |
| i Info            |                                                                                                   |
| 🖬 LogOut          |                                                                                                   |

Per una nuova iscrizione cliccare su "Nuova Domanda"

Nella schermata che comparirà successivamente nel campo **Servizio** si dovrà selezionare un'opzione tra quelle disponibili presenti nel menu a tendina, nel campo **Anno** si dovrà inserire l'anno scolastico di interesse e nell'ultimo campo il **Codice Fiscale** dello studente da iscrivere, cliccare su **Avanti**.

| Iscrizione onl   | ine                                                                    |        |                                                          | Ø |
|------------------|------------------------------------------------------------------------|--------|----------------------------------------------------------|---|
| Servizio:*       | Seleziona il servizio a cui iscrivere lo studente                      | Anno:* | Seleziona l'anno scolastico a cui inscrivere lo studente | • |
| Codice fiscale:* | Codice fiscale Inserisci il codice fiscale dello studente da iscrivere | ·      |                                                          |   |
|                  |                                                                        |        |                                                          |   |
|                  |                                                                        |        |                                                          |   |

AVANTI

Se il codice fiscale inserito non è ancora presente nel sistema verrà mostrato il messaggio sotto riportato. **Cliccare su OK.** 

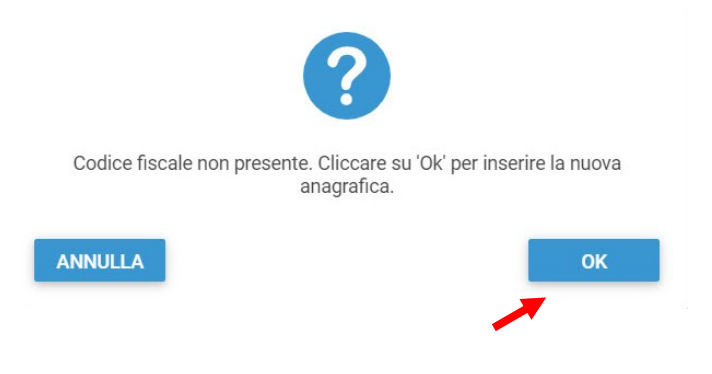

Se si ha un debito nell'anno precedente, verrà presentata lo screen sotto e facendo PagaOra sarà possibile pagare il debito

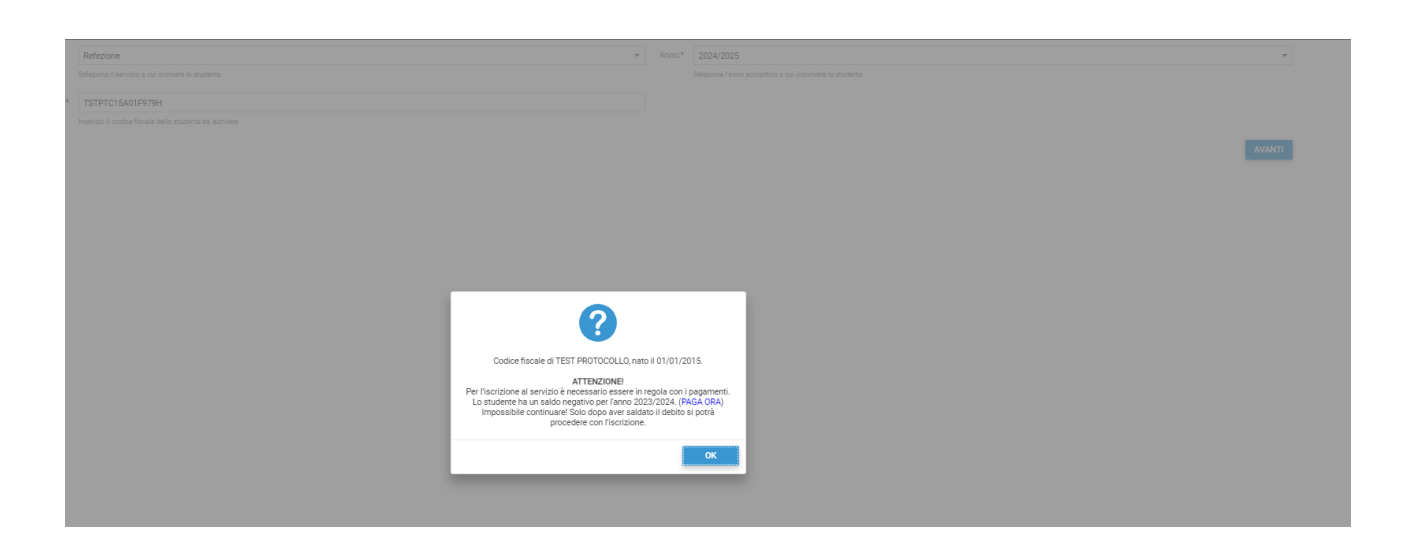

Nella schermata successiva **dopo aver letto le condizioni per il trattamento dei dati personali** selezionare la spunta per accettare poi cliccare su **Avanti**.

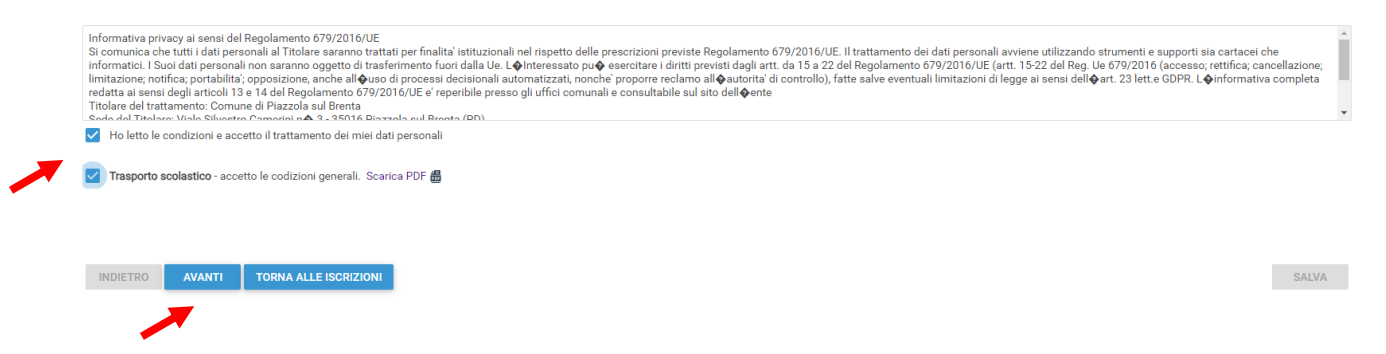

Il passo successivo richiede l'inserimento di tutti i dati dello studente, una volta inserite tutte le informazioni cliccare su **Avanti**.

| Cognome:*                   | TEST             | Nome:*                          | STUDENTE         |
|-----------------------------|------------------|---------------------------------|------------------|
| Sesso:                      | м -              | Data di nascita:*               | 01/01/2018       |
| Comune di nascita:*         | ROMA (RM)        | Codice fiscale:*                | TSTSDN18A01H501J |
| Comune di residenza:        | FERMO (FM)       | Località di residenza:*         | FERMO            |
| Indirizzo:*                 | VIA MATTEOTTI, 3 | CAP:*                           | 62157            |
| Telefono (1):               |                  | Telefono (2):                   |                  |
| Email (per comunicazioni):* | mail@mail.it     | Cellulare (per comunicazioni):* | 123456789        |

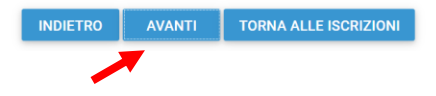

SALVA

Inserire i dati di Padre, Madre o Tutore e selezionare la relativa spunta per **l'indirizzo predefinito per le comunicazioni**. Cliccando sul tasto "copia indirizzo da dati studente", in basso a destra, si potranno reinserire automaticamente i dati dell'indirizzo per le comunicazioni precedentemente inseriti nell'anagrafica del bambino. Una volta compilati tutti i campi cliccare su **Avanti**.

| Cognome:*             | TEST                                   |   | Nome:*              | PADRE                              |
|-----------------------|----------------------------------------|---|---------------------|------------------------------------|
| Data di nascita:*     | 01/01/1980                             | Ŧ | Comune di nascita:* | ABANO TERME (PD)                   |
|                       |                                        |   | Codice fiscale:*    | TSTPDR80A01A001C C                 |
| INDIRIZZO PER CO      | MUNICAZIONI                            |   |                     |                                    |
| Comune di residenza:* | FERMO (FM)                             | Ŧ | Telefono:*          | 123456789                          |
| Indirizzo:*           | VIA MATTEOTTI, 3                       |   | CAP:*               | 62157                              |
| Anagrafica predefin   | ita per le comunicazioni e i pagamenti |   |                     | 🖒 COPIA INDIRIZZO DA DATI STUDENTE |
| <b>X</b>              |                                        |   |                     |                                    |
|                       |                                        |   |                     |                                    |
| INDIETRO AVA          | INTI TORNA ALLE ISCRIZIONI             |   |                     | SALVA                              |

Nella schermata seguente sarà possibile inserire il valore ISEE (mettere il flag "Non ho una dichiarazione Isee" per tale caso) ed eventuali note e l'Iban. (**questi ultimi campi non obbligatori**)

| Isee | :* 1.234, | 50 €              |                       |  |  | $\hat{}$ |
|------|-----------|-------------------|-----------------------|--|--|----------|
|      | No No     | n ho una dichiara | azione isee           |  |  |          |
| Iban | 1:        |                   |                       |  |  |          |
| Note | e:        |                   |                       |  |  |          |
|      |           |                   |                       |  |  |          |
|      |           |                   |                       |  |  |          |
|      |           |                   |                       |  |  |          |
|      |           |                   |                       |  |  |          |
|      |           |                   |                       |  |  |          |
|      |           |                   |                       |  |  |          |
|      | NDIETRO   | AVANTI            | TORNA ALLE ISCRIZIONI |  |  | SALVA    |

Cliccare quindi su **Avanti**.

6

Nella schermata successiva selezionare dai menu a tendina il **Plesso**, la **Classe** e la **Sezione**.

Se non si è a conoscenza della **Sezione** selezionare il campo con il segno -Cliccare poi su **Avanti**.

|                                     | 1                                                                                                    |                                           |                                           |                                              |         |          |     |
|-------------------------------------|----------------------------------------------------------------------------------------------------|-------------------------------------------|-------------------------------------------|----------------------------------------------|---------|----------|-----|
| Plesso:*                            | Scuola primaria Don Milani                                                                                                    |                                           |                                           |                                              |         |          |     |
| Classe:*                            | 1                                                                                                    |                                           | ▼ Sezione:* -                             |                                              |         |          |     |
|                                     |                                                                                                    |                                           |                                           |                                              |         |          |     |
|                                     |                                                                                                    |                                           |                                           |                                              |         |          |     |
|                                     |                                                                                                    |                                           |                                           |                                              |         |          |     |
|                                     |                                                                                                    |                                           |                                           |                                              |         |          |     |
|                                     |                                                                                                    |                                           |                                           |                                              |         |          |     |
|                                     |                                                                                                    |                                           |                                           |                                              |         |          |     |
|                                     |                                                                                                    |                                           |                                           |                                              |         |          |     |
|                                     |                                                                                                    |                                           |                                           |                                              |         |          |     |
|                                     |                                                                                                    |                                           |                                           |                                              |         |          |     |
|                                     |                                                                                                    |                                           |                                           |                                              |         |          |     |
| INDIET                              | TRO AVANTI TORNA ALLE ISCRIZIONI                                                                                                    |                                           |                                           |                                              |         |          |     |
|                                     |                                                                                                    |                                           |                                           |                                              |         |          |     |
|                                     |                                                                                                    |                                           |                                           |                                              |         |          |     |
|                                     |                                                                                                    |                                           |                                           |                                              |         |          |     |
| N<br>N                              | ella schermata successiv<br>. <b>B. se non si effettua</b> i                                                                                                    | a è necessario d<br><b>il salvataggio</b> | cliccare sul ta:<br><b>tutti i dati i</b> | sto <b>Salva</b><br>n <mark>seriti ar</mark> | drann   | o persi. | Į   |
|                                     |                                                                                                    |                                           |                                           |                                              |         |          |     |
|                                     |                                                                                                    |                                           |                                           |                                              |         |          |     |
|                                     |                                                                                                    |                                           |                                           |                                              |         |          |     |
|                                     |                                                                                                    |                                           |                                           |                                              |         |          |     |
|                                     |                                                                                                    |                                           |                                           |                                              |         |          |     |
| ATTENZIO                            | ONE                                                                                                    |                                           |                                           |                                              |         |          |     |
| Per salvar<br>Compilare<br>Le domar | re i dati di iscrizione relativi allo studente cliccare il pulsante "SALVA"<br>e le domande per ogni servizio richiesto.<br>ide verranno accolte solo dopo l'invio.                                    |                                           |                                           |                                              |         |          |     |
| Per salvar<br>Compilare<br>Le domar | re i dati di iscrizione relativi allo atudente cliccare il pulsante "SALVA"<br>la domande por oggi servizio richiesto.<br>ide verranno accolte solo dopo l'invio.<br>ffettuata per i seguenti servizi: |                                           |                                           |                                              |         |          |     |
| Per salvar<br>Compilare<br>Le domar | re i dati di iscrizione relativi allo atudente cliccare il pulsante "SALVA"<br>le domande per ogni servizio richiesto.<br>ide verranno accolte solo dopo l'invio.                                      |                                           |                                           |                                              | DOMANDA | INVEA    | CTA |

| INDIETRO | AVANTI | TORNA ALLE ISCRIZIONI |
|----------|--------|-----------------------|
|          |        |                       |

Il messaggio che comparirà vi darà conferma dell'avvenuto salvataggio delle modifiche. Premere **OK** per proseguire.

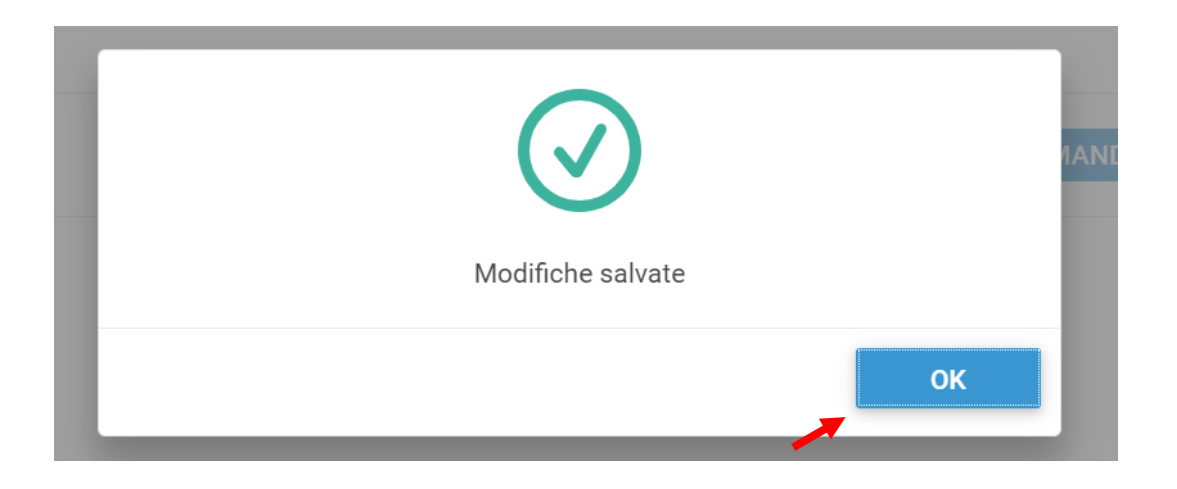

Nella seguente schermata cliccare su **Avanti** dopo aver verificato che lo **studente** selezionato e il **capitolo** siano corretti.

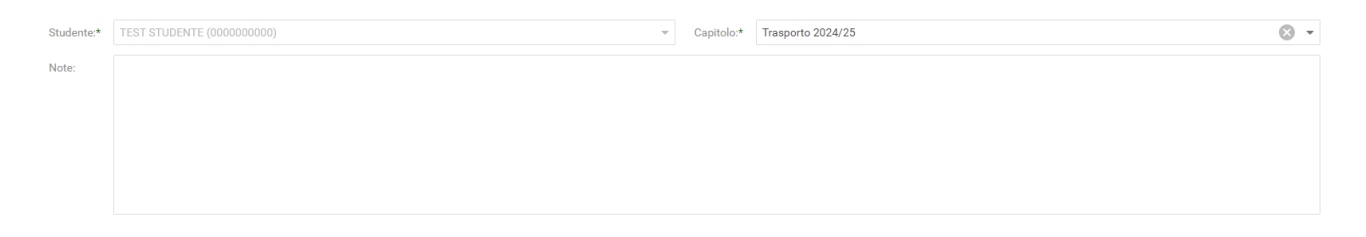

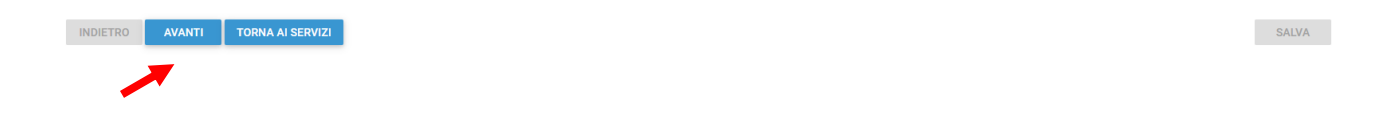

Nella schermata successiva vanno compilati i dati del Richiedente.

Per copiare i dati richiesti cliccare sui tasti "Copia dati da .." altrimenti compilare nuovamente tutti i campi. Terminato l'inserimento Cliccare su **Avanti**.

| Cognome:*            | TEST                  | Nome:*                  | PADRE              |
|----------------------|-----------------------|-------------------------|--------------------|
| Sesso:               | м —                   | Data di nascita:*       | 01/01/1980         |
| Comune di nascita:*  | ABANO TERME (PD)      | Codice fiscale:*        | TSTPDR80A01A001C C |
|                      |                       |                         |                    |
| Comune di residenza: | FERMO (FM)            | Località di residenza:* | FERMO              |
| Indirizzo:*          | VIA MATTEOTTI, 3      | CAP:*                   | 62157              |
| Telefono (1):        | 123456789             | Telefono (2):           |                    |
| Email:*              | mail@mail.it          |                         |                    |
|                      |                       |                         | 🖄 COPIA DATI DA    |
|                      |                       |                         |                    |
|                      |                       |                         |                    |
| INDIETRO AVA         | ANTI TORNA AI SERVIZI |                         | SALVA              |
| /                    |                       |                         |                    |

Nella schermata successiva è necessario inserire le risposte ai **Parametri** richiesti. Fare attenzione alle risposte per cui compare una graffetta rossa a fine riga: questo significa che è necessario allegare il documento richiesto nella pagina successiva. Completato l'inserimento cliccare su **Avanti** 

| Bambino affetto da patologie sanitarie o motorie:*                                                                                    |                                       |
|----------------------------------------------------------------------------------------------------|---------------------------------------|
| Si (allegare documentazione)                                                                                                    | 0 -                                   |
| Tragitto.*                                                                                                    |                                       |
| Andata e ritorno verso casa                                                                                                    | *                                     |
| Andata da casa alla scuola - in via.*                                                                                                 |                                       |
|                                                                                                    | · · · · · · · · · · · · · · · · · · · |
| Ritorno da scuola a casa - in via.*                                                                                                   |                                       |
|                                                                                                    |                                       |
| Si dichiara di aver preso visione delle norme di comportamento e di rispettare le stesse.*                                            |                                       |
|                                                                                                    | •                                     |
| Sono a conoscenza che è compito dei familiari garantire la presenza di un maggiorenne alla fermata sia alla partenza che al ritorno.* |                                       |
|                                                                                                    | ~                                     |
|                                                                                                    |                                       |

SALVA

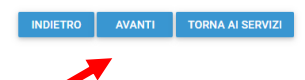

A questo punto è possibile inserire gli eventuali Allegati richiesti.

| ATTENZIONE<br>E possibile inserire eventuali allegati.<br>Per salvare la domanda cliccare il pulsante "SALVA"<br>Non dimenticare di inviare la domanda. Le domande verranno di<br>X & & | accolte solo dopo l'invio. (Per completare la procedura cliccare su *torna ai se | rvizi")          |
|----------------------------------------------------------------------------------------------------|----------------------------------------------------------------------------------|------------------|
| Nome                                                                                                    | Data ultima modifica                                                             | Dimensione       |
|                                                                                                    | Nessun dato da visualizzare                                                      |                  |
|                                                                                                    |                                                                                  |                  |
|                                                                                                    |                                                                                  |                  |
|                                                                                                    |                                                                                  |                  |
|                                                                                                    |                                                                                  | Sfoolia Caricare |
|                                                                                                    |                                                                                  |                  |
| INDIETRO AVANTI TORNA AI SERVIZI                                                                                                    |                                                                                  | SALVA            |

Per allegare un documento cliccare su **Sfoglia**, selezionare il documento dalla cartella desiderata e cliccare su **Caricare** attendendo il termine del processo, ripetere i passaggi se necessario allegare altri documenti.

Se si è caricato un documento errato è possibile rimuoverlo selezionandolo e cliccando sul pulsante "X".

| E' possibile inserire eventuali allegati.<br>Per salvare la domanda cliccare il pulsante "SALVA"<br>Non dimenticare di inviare la domanda. Le domanda | e verranno accolte solo dopo l'invio. (Per completare la procedura cliccare su *torna ai serv | iz!")         |
|----------------------------------------------------------------------------------------------------|-----------------------------------------------------------------------------------------------|---------------|
| Nome                                                                                                    | Data ultima modifica                                                                          | Dimensione    |
| Guida Iscrizioni                                                                                                    | 20/02/2024 09:21:07                                                                           | 875,15        |
|                                                                                                    |                                                                                               |               |
|                                                                                                    |                                                                                               |               |
|                                                                                                    |                                                                                               |               |
|                                                                                                    |                                                                                               | 01 - K-       |
|                                                                                                    |                                                                                               | Stoglia Cario |
|                                                                                                    |                                                                                               |               |

Una volta caricati tutti gli allegati richiesti cliccare su **Salva** e poi su **OK** nel messaggio che conferma il salvataggio

| Modifiche salvate |    |
|-------------------|----|
|                   | ОК |
|                   |    |

## A questo punto cliccare su "Torna ai Servizi"

| ATTENZIONE<br>E' possibile inserire eventuali allegati.<br>Per salvare la domanda cliccare il pulsante "SALVA"<br>Non dimenticare di inviare la domanda. Le domande verranno accolte solo dopo l'invio. (Per completare la procedura cliccare su "torna ai servizi") |                                                                                                    |                                                                                                    |  |  |  |
|----------------------------------------------------------------------------------------------------|----------------------------------------------------------------------------------------------------|----------------------------------------------------------------------------------------------------|--|--|--|
|                                                                                                    |                                                                                                    |                                                                                                    |  |  |  |
| Data ultima modifica                                                                                                    | Dim                                                                                                  | ensione                                                                                                    |  |  |  |
| n dato da visualizzare                                                                                                    |                                                                                                    |                                                                                                    |  |  |  |
|                                                                                                    |                                                                                                    |                                                                                                    |  |  |  |
|                                                                                                    |                                                                                                    |                                                                                                    |  |  |  |
|                                                                                                    |                                                                                                    |                                                                                                    |  |  |  |
|                                                                                                    | Storlia                                                                                              | Caricare                                                                                                    |  |  |  |
|                                                                                                    | Siogila                                                                                              | Cancare                                                                                                    |  |  |  |
|                                                                                                    |                                                                                                    | SALVA                                                                                                    |  |  |  |
|                                                                                                    | Per completare la procedura cliccare su "torna al<br>Data ultima modifica<br>In dato da visualizzare | Per completare la procedura cliccare su "torna ai servizi")          Data ultima modifica       Dim         un dato da visualizzare       Sfoglia |  |  |  |

Nella schermata successiva sarà possibile apportare delle modifiche cliccando sul tasto relativo alla DOMANDA. Uscendo in questo momento dall'applicativo tutto il procedimento svolto fino ad ora sarà conservato per poter essere modificato o inviato successivamente (vedi visualizzazione / modifica domanda pag. 11)

Cliccando invece su **INVIA** si invierà la domanda per l'iscrizione al servizio e non sarà più possibile apportare alcuna modifica.

| ATTENZIONE<br>Per salvare i dati di iscrizione relativi allo studente cliccare il pulsante "SALVA"<br>Compilare le domande per ogni servizio richiesto.<br>Le domande verranno accolte solo dopo l'invio. |                      |
|----------------------------------------------------------------------------------------------------|----------------------|
| Domanda effettuata per i seguenti servizi:                                                                                                    |                      |
| Trasporto scolastico (Domanda salvata - Non ancora inviata!)                                                                                                    | DOMANDA INVIA STAMPA |
|                                                                                                    |                      |
|                                                                                                    |                      |
|                                                                                                    |                      |
|                                                                                                    |                      |
|                                                                                                    |                      |
| INDIETRO AVANTI TORNA ALLE ISCRIZIONI                                                                                                    | SALVA                |

Il sistema chiederà la conferma dell'invio. Cliccare su **OK** per l'invio della domanda ed attendere (in alcuni casi potrebbero essere necessari anche alcuni secondi) fino al completamento dell'operazione.

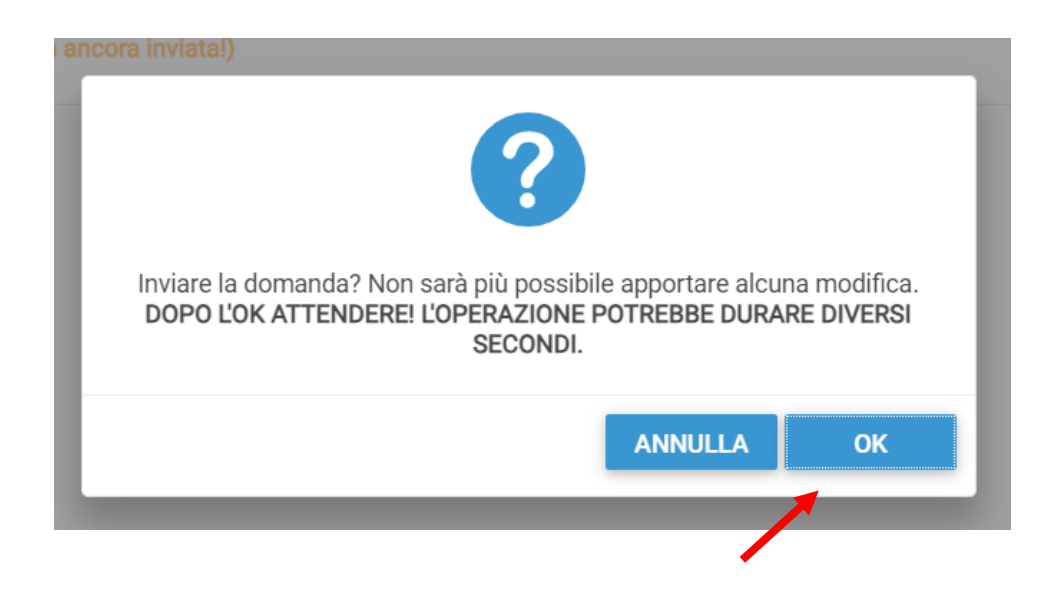

## Visualizzazione / Modifica domanda

Se in precedenza non è stato fatto l'invio della domanda e la si vuole modificare o inviare oppure se si vuole visualizzare la domanda inviata si dovrà eseguire la seguente procedura:

posizionarsi con il mouse sull'icona della calcolatrice in alto a destra poi sul menu a tendina selezionare l'anno per il quale si stava facendo la richiesta.

| =      | Planet School     |   |                                     |          |              |                                                 | Anno (2022/2023) |
|--------|-------------------|---|-------------------------------------|----------|--------------|-------------------------------------------------|------------------|
| ♠ Home |                   | ø | Nuova dom                           | anda 뤔 島 |              |                                                 |                  |
|        |                   |   | ELENCO DOMANDE ISCRIZIONE 2022/2023 |          |              |                                                 |                  |
| 0      | Iscrizioni online |   |                                     | Studente |              | Codice fiscale                                  |                  |
|        | Servizi           |   |                                     |          | Nessuna doma | nda presente. Prova a cambiare anno di riferime | ento             |
| €      | Pagamenti >       |   |                                     |          |              |                                                 |                  |
| \$     | Gestione >        |   |                                     |          |              |                                                 |                  |
| Ê      | Documenti         |   |                                     |          |              |                                                 |                  |

A questo punto nel menu principale sulla sinistra cliccare su Iscrizione online, verranno mostrate tutte le domande. Cliccando sulla "matita" sarà possibile modificare (se non ancora inviata) o consultare la domanda di iscrizione

| ≡      | Planet School     |                     |     |
|--------|-------------------|---------------------|-----|
| ♠      | Home              | 🎯 Nuova domanda 🚔 📑 |     |
| 6      | Iscrizioni online | Studente            |     |
|        | Servizi           | Nes                 | sun |
| €      | Pagamenti         |                     |     |
| *      | Gestione          |                     |     |
| Ê      | Documenti         |                     |     |
| $\geq$ | Contatti          |                     |     |
| 6      | Info              |                     |     |
| I      | LogOut            |                     |     |

| ø                                                                                 | Nuova dor                           | nanda 🖶 👼     |                       |         |  |  |  |  |
|-----------------------------------------------------------------------------------|-------------------------------------|---------------|-----------------------|---------|--|--|--|--|
|                                                                                   | ELENCO DOMANDE ISCRIZIONE 2024/2025 |               |                       |         |  |  |  |  |
| ATTENZIONE<br>Per cambiare fanno di riferimento cliccare in alto su "Cambia anno" |                                     |               |                       |         |  |  |  |  |
|                                                                                   |                                     | Studente      | Codice fiscale        | Nota    |  |  |  |  |
| ~                                                                                 |                                     | TEST STUDENTE | TSTSDN18A01A462J      |         |  |  |  |  |
| /                                                                                 | Trasport                            | o scolastico  | Domanda salvata (da i | nviare) |  |  |  |  |